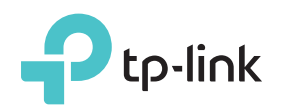

# Guide d'installation rapide

# Signification des états des DELs

#### RF

Actif/Inactif : Le répéteur est connecté ou non au routeur. Clignote : Connexion via WPS en cours

#### Wireless

Power

Actif/Inactif : La fonction Wi-Fi du répéteur est active ou inactive.

Actif/Inactif : Le répéteur est sous tension ou hors tension.

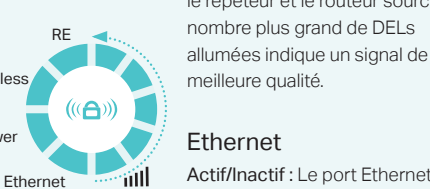

#### Ethernet

Actif/Inactif : Le port Ethernet n'est pas connecté à un appareil.

(Signal Strength)

Option ONE : Votre routeur supporte la fonction WPS (Wi-Fi Protected Setup). Le bouton WPS d'un routeur peut ressembler à ça : 🚺 | 🔤 | 💱 .

Option DEUX : Votre routeur ne supporte pas la fonction WPS (Wi-Fi Protected Setup) ou vous n'en êtes pas sûr.

#### Paramétrage rapide en utilisant le bouton WPS Option UN

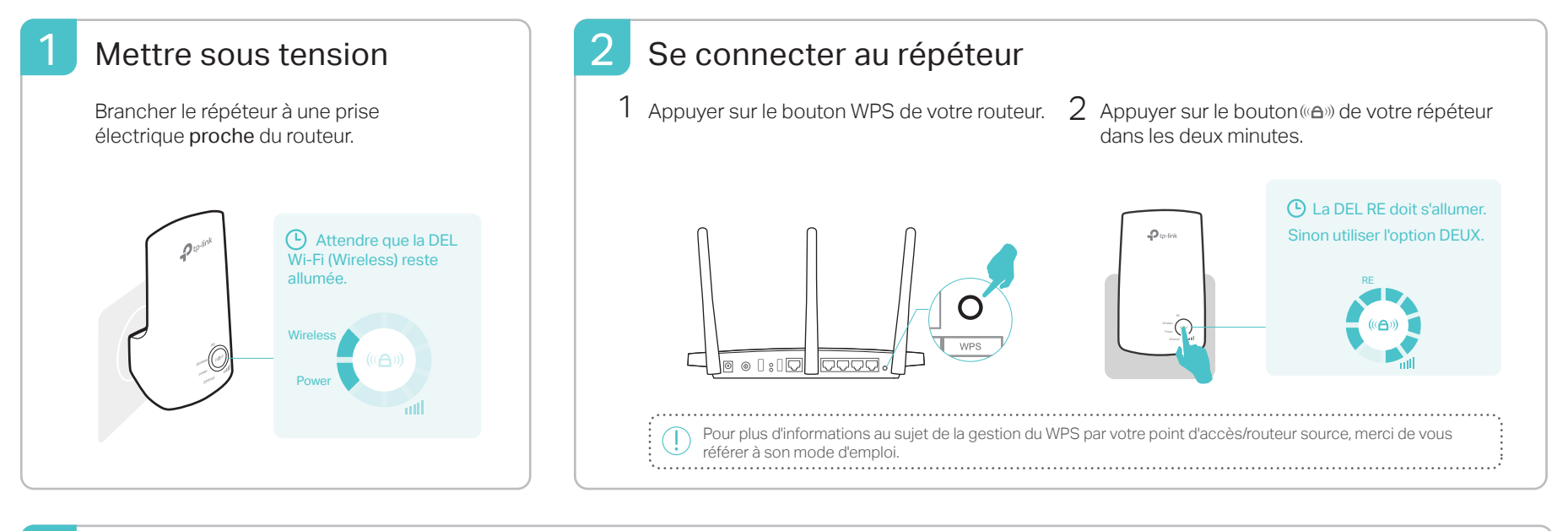

#### 3 Positionner

- 1 Brancher le répéteur à mi-distance environ entre le routeur et la zone à couvrir en Wi-Fi. L'emplacement choisi doit être dans la zone couverte par le réseau source.
- 2 Attendre que les DELs IIII soient allumées. S'assurer que 3 DELs ou plus sont allumées. Sinon, rapprocher le répéteur du routeur source pour accéder à un signal de meilleure qualité.

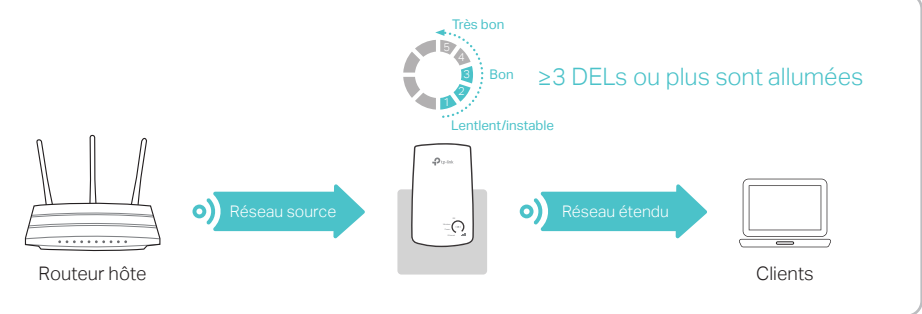

# Appréciez !

Le réseau étendu partage le même nom de réseau Wi-Fi et le même mot de passe que votre réseau source.

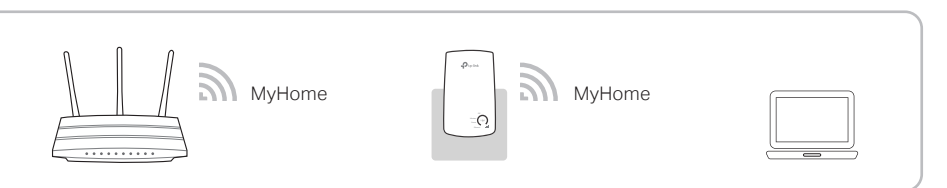

# Client Wi-Fi

Le répéteur peut être utilisé comme adaptateur Wi-Fi pour connecter des appareils disposant d'un port Ethernet (Lecteur Blu-ray, TV connectée, décodeur) à votre réseau Wi-Fi.

Connecter d'abord le repéteur au routeur source en procédant selon l'option UN ou l'option DEUX, connecter ensuite votre appareil au répéteur via un cordon Ethernet. Connexion Ethernet

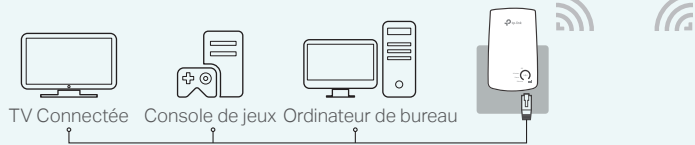

# Application TP-Link Tether

Tether offre une façon simple et intuitive d'accéder et d'administrer votre répéteur depuis vos appareils iOS ou Android.

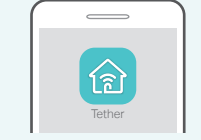

Routeu

Paramétrer le répéteur

Modifier les paramètres Wi-Fi.

Bloquer les appareils non bienvenus

1. Télécharger l'app Tether depuis l'App Store d'Apple ou le Play Store de Google. Comment 2. S'assurer que votre appareil est connecté en Wi-Fi au répéteur ou au routeur source commencer? 3. Lancer l'app et commencer l'administration de votre réseau étendu.

AllumeEteint les DELs

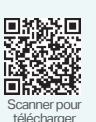

## Option DEUX Paramétrage rapide en utilisant votre navigateur WEB

| Mettre sous tension                                                                                                    | 2 Se connecter au répéteur                                                                                                    |                                                                                                    |
|----------------------------------------------------------------------------------------------------|----------------------------------------------------------------------------------------------------|----------------------------------------------------------------------------------------------------|
| Brancher le répéteur à une prise<br>électrique proche du routeur.                                                                                                    | Pour les utilisateurs Windows                                                                                                    | Pour les utilisateurs de MAC OS                                                                                                    |
|                                                                                                    | _                                                                                                    |                                                                                                    |
|                                                                                                    | Des connexions sont disponibles 4                                                                                                    | •<br>Wi-Fi : Actif<br>Désactiver le Wi-Fi                                                                                                    |
|                                                                                                    | TP-Link_Extender                                                                                                    | TP-Link_Extender     Image: Comparison of the second second |
|                                                                                                    | MyHome Se connecter                                                                                                    | Se connecter à un autre réseau<br>Créer un réseau<br>Ouvrir Préférences réseau                                                                                                    |
|                                                                                                    | <ol> <li>Débrancher le cordon Ethernet relié à votre<br/>ordinateur (s'il y en a un).</li> <li>Cliquer sur l'icône Wi-Fi située à droite de la<br/>barre des tâches et connectez vous au réseau<br/>TP-Link_Extender.</li> </ol>                                                                                                    | <ol> <li>Débrancher le cordon Ethernet relié à votre<br/>(s'il y en a un).</li> <li>Cliquer sur l'icône Wi-Fi située en haut à dro<br/>bureau et connectez vous au réseau<br/>TP-Link_Extender.</li> </ol>                                                                                                    |
| Configurer<br>Depuis un navigateur WEB, saisir<br>http://tplinkrepeater.net ou http://192.168.0.254<br>dans le champ adresse dédié. Créer un mot de<br>passe pour les prochaines connexions et cliquer | 2 Sélectionner le réseau 2.4GHz de votre<br>routeur et saisir le mot de passe associé (PAS<br>le mot de passe d'authentification.) Puis<br>cliquez sur Suivant.                                                                                                    | Conserver le SSID par défaut ou personnalise<br>le nom du réseau 2.4GHz étendu, cliquer<br>ensuite sur <b>Suivant</b> .                                                                                                    |
| sur Démarrer.                                                                                                    | Paramétres Wi-Fi         Paramétres Wi-Fi         Réseau Wi-Fi source 2.4GHz       Réseau Source 2.4GHz         N°       SSID       Signal       Adresse MAC       Sécurité         ©       1       MyHome       00:0A:EB:13:09:19       Image: Colored 2:4GHz         Mot de passe Wi-Fi source 2:4GHz       12345678       Suivant | Paramétres WI-FI  Paramétres WI-FI  Réseau WI-Fi source 2.4GHz  Résumé  SSID du réseau étendu <u>MyHome</u> Copier le SSID de la Wi-Fi source 2.4GHz :  Copier le SSID  Remarque : Le mot de passe du réseau étendu en 2.4GHz est identique à celui du réseau qu'i répète.                                                                                                    |
| Confirmez le mot de passe                                                                                                    |                                                                                                    |                                                                                                    |

Si la fenêtre d'authentification n'apparait pas, se référer à la Q1. de la FAQ.

#### 4 Vérifier vos paramètres Wi-Fi et cliquer sur Sauvegarder. Vérifier à nouveau la DEL RE.

La DEL RE doit rester allumée. Sinon consulter la Q3. de la FAQ.

4 Positionner

Consulter l'**étape 3** de l'**option** UN.

### ··· Appréciez !

Le réseau étendu partage le même mot de passe Wi-Fi que votre réseau source, mais il peut avoir un nom de réseau différent si vous l'avez personnalisé durant la configuration.

# F.A.Q. (Questions Fréquentes)

- Q1. Pourquoi ne puis-je pas accéder à la page d'authentification après avoir saisi http://tplinkrepeater.net dans mon navigateur ?
  - S'assurer que votre ordinateur est connecté au réseau étendu.
  - S'assurer que votre ordinateur est configuré pour obtenir automatiquement ses paramètres DNS et TCP/IP.
  - Utiliser l'adresse IP du répéteur pour y accéder. L'adresse IP par défaut est 192.168.0.254. Si le répéteur est connecté au routeur, vous devez consulter la liste des clients DHCP de ce dernier pour y retrouver l'adresse IP actuelle du répéteur.
  - Réinitialiser le répéteur et connectez vous à son réseau Wi-Fi. Saisir http://tplinkrepeater.net ou http://192.168.0.254 dans un navigateur et presser Entrée.

#### Q2. Comment réinitialiser le répéteur ?

• Le répéteur étant sous tension, utiliser une pointe et maintenir appuyé le bouton **RESET** jusqu'à ce que toutes les DELs s'allument. Relâcher ensuite le bouton.

- Q3. Pourquoi la DEL RE ne s'allume pas à l'issue du paramétrage selon l'Option DEUX ?
  - Vous avez peut-être mal saisi le mot de passe Wi-Fi de votre réseau source durant la configuration. S'authentifier à la page d'administration du répéteur pour vérifier le mot de passe avant d'essayer à nouveau.
  - Le répéteur est peut-être hors de portée. Merci de le rapprocher du routeur. Réinitialiser le répéteur puis procédez de nouveau à sa configuration.
- Q4. J'ai activé un filtrage par adresses MAC, un contrôle d'accès Wi-Fi ou une liste de contrôles d'accès (ACL) sur mon routeur. Que dois-je faire avant de configurer ou d'utiliser le répéteur ?
  - Si vous avez activé ces fonctionnalités sur votre routeur, vous devez les désactiver puis suivre l'option UN ou l'option DEUX pour réaliser le paramétrage du répéteur.

TP-Link par la présente déclare que cet appareil est conforme aux exigences essentielles et autres dispositions pertinentes des directives 2014/53/EU, 2009/125/EC et 2011/65/EU. La déclaration CE de conformité originelle peut être trouvée à l'adresse http://www.tp-link.com/en/ce